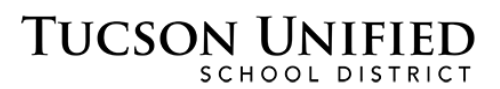

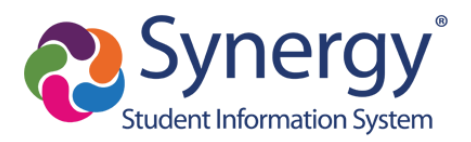

# Kiến thức cơ bản về ParentVUE: Kích hoạt và sử dụng

# Trước Khi Xử Dụng

- Bạn có thể truy cập ParentVUE thông qua trình duyệt web trên bất kỳ máy tính nào.
- Ngoài ra còn có một ứng dụng ParentVUE bạn có thể tải xuống cho bất kỳ thiết bị di động nào. Chỉ cần tìm kiếm "ParentVUE" trong cửa hàng ứng dụng dành cho thiết bị di động của bạn và tải xuống miễn phí.
- Kích hoạt tài khoản ban đầu có thể được thực hiện thông qua trang web ParentVUE bằng trình duyệt web hoặc sử dụng ứng dụng di động ParentVUE.
- ParentVUE cho phép bạn xem thông tin về các con bạn hiện đang theo học tại các trường TUSD. Truy cập thông tin chuyên cần, điểm và bài tập về nhà.
- Trước khi bạn có thể đăng nhập vào ParentVUE, trường học mà con bạn theo học phải tạo khóa kích hoạt để bạn đăng nhập ban đầu..

Lưu ý: Hình minh họa màn hình trong tài liệu này phản ánh giao diện ParentVUE được truy cập thông qua trình duyệt web.

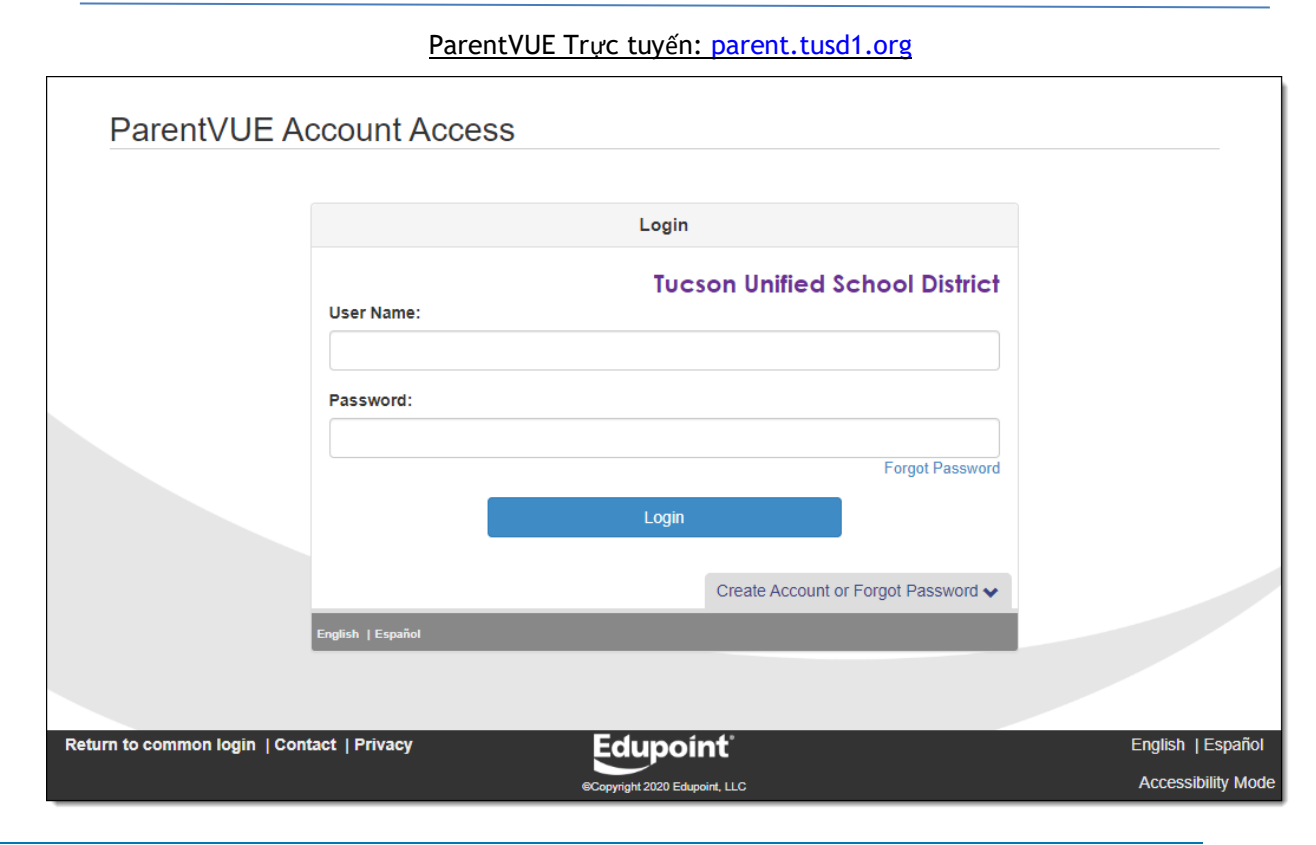

<sup>05/15/20,</sup> V. 1.8

Nếu bạn đã kích hoạt tài khoản của mình, hãy nhập Tên người dùng và Mật khẩu của bạn và nhấp vào Đăng nhập. Truy cập Trang chủ ParentVUE (tr. 6) để bắt đầu khám phá.

Nếu bạn cần kích hoạt tài khoản của mình, chỉ cần chuyển sang trang tiếp theo.

# Đăng nhập lần đầu / Kích hoạt tài khoản

 Trên máy tính, hãy mở trình duyệt web và điều hướng đến địa chỉ web TUSD ParentVUE. Lần đầu tiên đăng nhập, bạn sẽ cần sử dụng khóa kích hoạt để tạo tài khoản của mình.

Kích hoạt tài khoản ban đầu có thể được thực hiện thông qua trang web ParentVUE bằng trình duyệt web hoặc thông qua ứng dụng di động ParentVUE.

| ParentVUE Account A                      | lccess            |                                                        |                                         |
|------------------------------------------|-------------------|--------------------------------------------------------|-----------------------------------------|
|                                          |                   | Login                                                  |                                         |
|                                          | User Name:        | Tucson Unified School District                         |                                         |
|                                          | Password:         |                                                        |                                         |
|                                          |                   | Forgot Password                                        |                                         |
|                                          | Activate          | Create Account or Forgot Password                      |                                         |
|                                          | iPhone App        | Android App Mobile App URL<br>https://parent.tusd1.org |                                         |
|                                          | English   Español |                                                        |                                         |
| Return to common login   Contact   Priva | acy               |                                                        | English   Español<br>Accessibility Mode |

- 2. Nhấp vào Tạo tài khoản hoặc Quên mật khẩu để mở rộng các tùy chọn.
- 3. Nhấp vào Kích hoạt tài khoản.

4. Trong màn hình tiếp theo, bạn sẽ được nhắc đọc và chấp nhận tuyên bố về quyền riêng tư.

| Read through the following Privacy Staten<br>the privacy agreement                                                                                                    | nent and click the Accept button to agree to                                                                                                    |
|----------------------------------------------------------------------------------------------------|----------------------------------------------------------------------------------------------------|
| ParentVUE/Student                                                                                                    | tVUE Use Agreement                                                                                                    |
| ParentVUE and StudentVUE are internet-ba<br>education records for parent/guardian and st<br>internet site. All parents/guardians and stud<br>StudentVUE must comply with the terms an                                                                                                    | ased applications that provide access to<br>students of the district through a secured<br>lents who wish to use ParentVUE or<br>id conditions in this Agreement.                                                                                                    |
| A. Rights and Responsibilities<br>Access to Parent/UE/Student/UE is a free<br>parents/guardians of district students. Acce<br>Parent/UE/Student/UE is a privilege, not a<br>to activate a Parent/UE account only after<br>student withdraws or graduates, Parent/UE<br>will be inactivated. Parents/guardians and the<br>ethical use of Parent/UE. | e service offered to all current students and<br>ss to student information through<br>a right. A parent/guardian will be authorized<br>the student is enrolled in the district. Once a<br>E access to that student's education records<br>heir student(s) must practice proper and |
| Clicking   Accept means that you agree to                                                                                                    | the above Privacy Statement.                                                                                                    |
| 5                                                                                                    |                                                                                                    |

#### 5. Nhấp vào Tôi chấp nhận để tiếp tục

6. Bạn sẽ chuyển sang màn hình tiếp theo trong quá trình kích hoạt tài khoản.

|                                                        | Step 2 of 3: Sign In with Activation Key                                                                         |
|--------------------------------------------------------|----------------------------------------------------------------------------------------------------|
| Please enter your<br>you by the district<br>First Name | first name, last name and the 7 character authentication key (provided to ), to activate your ParentVUE account: |
| Last Name                                              |                                                                                                    |
| Activation Key                                         |                                                                                                    |
|                                                        | Continue to Step 3                                                                                               |

7. Nhập Tên, Họ và Khóa kích hoạt của bạn.

QUAN TRỌNG: Nhập tên của bạn chính xác như trên trang in cùng với mã kích hoạt của bạn..

8. Nhấp vào Tiếp tục đến Bước 3..

9. Trong màn hình tiếp theo, nhập Tên người dùng và Mật khẩu..

| St                                                                                                    | tep 3 of 3: Choose user name and password                                                                                                    |
|----------------------------------------------------------------------------------------------------|----------------------------------------------------------------------------------------------------|
| Welcome Fadalalla Abdalla. T<br>password. Remember that pas<br>and must be a minimum of 6 cl<br>User Name | To complete your account activation you will need to create your username and<br>swords are case sensitive. Your password can consist of numbers and letters<br>haracters in length. |
| Password                                                                                                  |                                                                                                    |
| Confirm Password                                                                                          |                                                                                                    |
| Primary E-Mail                                                                                            |                                                                                                    |
|                                                                                                    | Complete Account Activation                                                                                                    |
|                                                                                                    | Complete Account Activation                                                                                                    |

- 10. Xác nhận mật khẩu của bạn bằng cách nhập lại.
- 11. Nhập địa chỉ E-mail chính của bạn.
- 12. Nhấp vào Hoàn thành kích hoạt tài khoản. Màn hình chính ParentVUE xuất hiện.
- 13. Tài khoản của bạn đã được tạo! Khi bạn đăng xuất và sau đó muốn đăng nhập lại, bạn chỉ cần nhập Tên người dùng và Mật khẩu của mình và nhấp vào Đăng nhập...

# Quên mật khẩu của bạn?

 Nếu bạn quên mật khẩu của mình, bạn có thể nhấp vào Quên mật khẩu gần nút Đăng nhập hoặc nhấp vào Tạo tài khoản hoặc Quên mật khẩu để mở rộng các tùy chọn và sau đó nhấp vào Quên mật khẩu..

| ParentVUE Account A                     | ccess                                     |                    |
|-----------------------------------------|-------------------------------------------|--------------------|
|                                         | Login                                     |                    |
|                                         | Tucson Unified School District User Name: |                    |
|                                         | Password:                                 |                    |
|                                         | Forgot Password                           |                    |
|                                         | Login                                     |                    |
|                                         | Create Account or Forgot Password 🔥       |                    |
|                                         | Activate Account Forgot Password          |                    |
|                                         | á 🖨 🖉                                     |                    |
|                                         | iPhone App Android App Mobile App URL     |                    |
|                                         | English   Español                         |                    |
| Return to common login   Contact   Priv | cy Edupoínt                               | English   Español  |
|                                         | Copyright 2020 Edupoint, LLC              | Accessibility Mode |

2. Bạn sẽ được nhắc nhập email chính mà bạn đã thiết lập cho tài khoản hoặc tên người dùng của bạn cho tài khoản.

|                                                            | Send Password Reset Request     |  |
|------------------------------------------------------------|---------------------------------|--|
| er your email address or user name and we will email you : | a link to change your password. |  |
|                                                            | Send Email                      |  |
|                                                            |                                 |  |
|                                                            |                                 |  |

Lưu ý: Nếu bạn không còn quyền truy cập vào tài khoản email mà bạn đã thiết lập cho tài khoản ParentVUE của mình, bạn cần liên hệ với trường học của con bạn để yêu cầu họ đặt lại mật khẩu của bạn. Trường cũng có thể tra cứu tên người dùng của bạn cho tài khoản..

3. Nhấn gởi Email.

4. Một thông báo xuất hiện cho bạn biết rằng một email đã được gửi cho bạn

| Send Password Reset Request       |                                                                          |                                                          |  |  |
|-----------------------------------|--------------------------------------------------------------------------|----------------------------------------------------------|--|--|
| Please check your email j*******@ | isd1.org including your spam or junk folder. If you haven't received the | email in 30 minutes, please contact the school district. |  |  |
|                                   | Click to return to Login                                                 |                                                          |  |  |
|                                   |                                                                          |                                                          |  |  |

5. Kiểm tra email của bạn để tìm thông báo Mật khẩu ParentVUE. Nếu thư không xuất hiện trong hộp thư đến của bạn, hãy kiểm tra thư mục spam / email rác của bạn hoặc nếu bạn sử dụng Gmail, cả thư mục Tất cả thư của bạn..

| To Sattler, Jim                                                  | Wed 7/11/2018 12:08 PM<br>SynergyNoReply@tusd1.org<br>ParentVUE Password                                                                                                    | ^ |
|------------------------------------------------------------------|----------------------------------------------------------------------------------------------------|---|
| Dear Fadai<br>We receive<br>The user n<br>The passw<br>Thank you | lalla Abdalla,<br>ed a request for the password associated with this email address.<br>ame for this account is jsmith<br>for dor this account is <u>Click here to change password.</u><br>a for using ParentVUE. |   |

6. Nhấp vào liên kết để thay đổi mật khẩu của bạn.

.

7. Trong màn hình Thay đổi mật khẩu, nhập Tên và Họ của bạn giống như trên tài khoản..

| Change Password                                                                                                    |  |  |  |  |
|----------------------------------------------------------------------------------------------------|--|--|--|--|
| To change your password, enter your current First and Last Name (must match name on account), type the new password twice to confirm, then press the Change Password button. |  |  |  |  |
| User Name                                                                                                    |  |  |  |  |
| First Name                                                                                                    |  |  |  |  |
| Last Name                                                                                                    |  |  |  |  |
| New Password:                                                                                                    |  |  |  |  |
| Confirm New Password:                                                                                                    |  |  |  |  |
| Change Password                                                                                                    |  |  |  |  |
|                                                                                                    |  |  |  |  |

- 8. Nhập mật khẩu mới rồi nhập lại để xác nhận
- 9. Nhấp thay đổi mật khẩu.
- 10. Bây giờ bạn có thể đăng nhập bằng mật khẩu mới của mình..

# Trang chủ ParentVUE

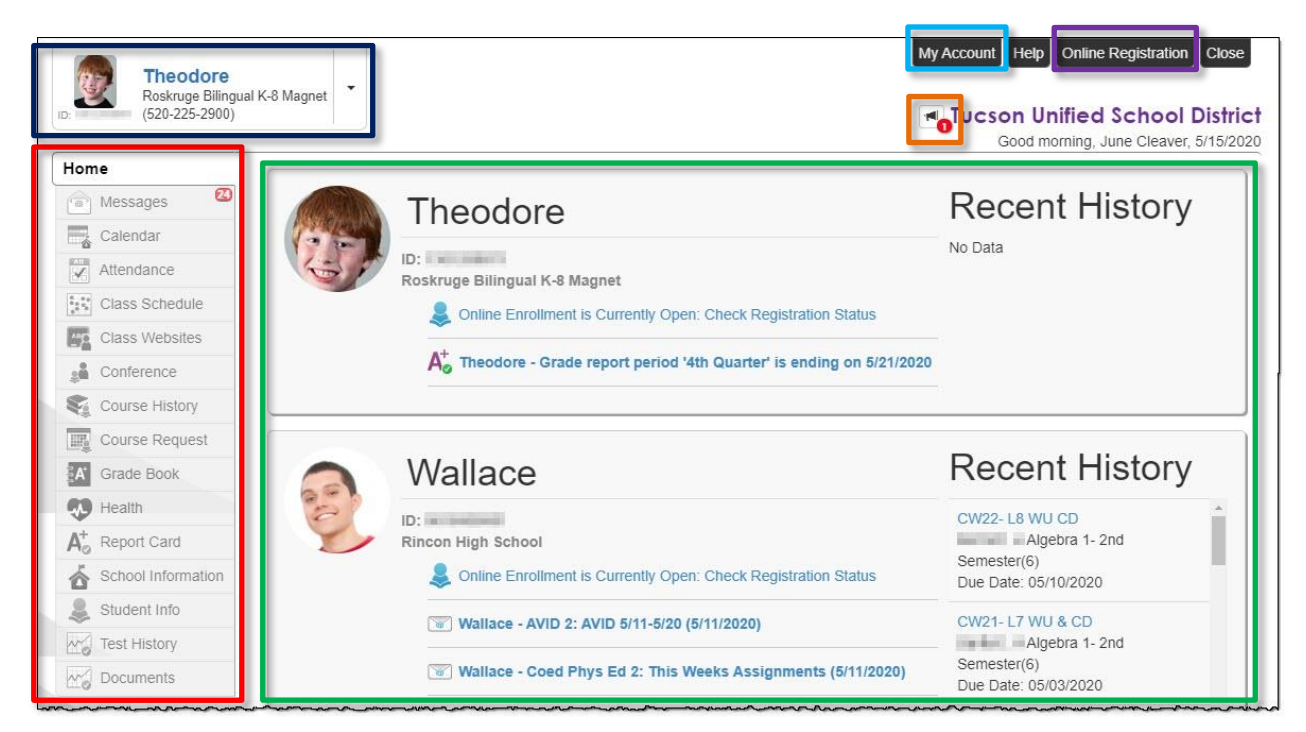

- Thanh điều hướng: Bên trái màn hình. Nhấp vào một vùng thông tin cho trẻ đã chọn, xem Thanh Điều hướng trên p. 7)..
- Sự kiện gần đây: Khu vực chính. Ngày chấm điểm, sự kiện hội nghị, sự kiện của trường, ghi chú tham dự.
- Thông báo của Quận: Nhấp vào biểu tượng để xem thông báo
- Trẻ em đã đăng ký chủ động: Nhấp vào menu thả xuống để chọn trẻ và xem thông tin của trẻ..
- Tài khoản của tôi: Nhấp để xem thông tin tài khoản ParentVUE (xem Trang Tài khoản của tôi ParentVUE trên trang 8).).
- Đăng ký trực tuyến: Truy cập đăng ký trực tuyến. Hướng dẫn Đăng ký Trực tuyến có liên kết sau::

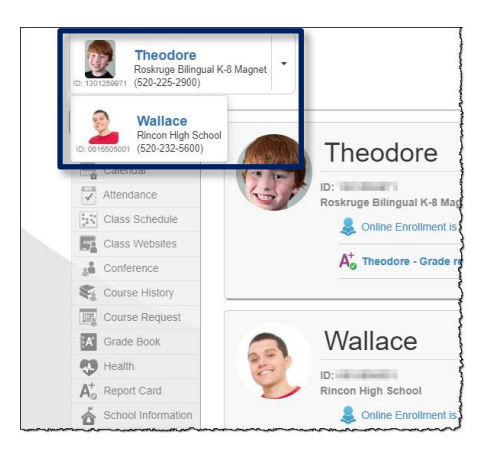

http://tusd1.schooldesk.net/Portals/TUSD1/District/docs/Dist%20Info/Registration/Pa rentVUEOnlineRegistration.pdf

# ParentVUE Trang tài khoản của tôi

#### Thông tin cá nhân

| Instructions: Mange Password | /lodify your acco               | unt information below and  | press Update Account to apply th     | e changes. To change your password click here: |
|------------------------------|---------------------------------|----------------------------|--------------------------------------|------------------------------------------------|
|                              |                                 | U                          | pdate Account Cancel                 |                                                |
|                              |                                 | Acc                        | ount Detail and Options              |                                                |
| Personal Information         | i <b>tion:</b> NOTE - Th<br>on. | is information is changeal | ole only by the school office staff. | Contact the school directly to change your     |
| Name                         | User ID                         | Home Address               | Mail Address                         | Phone Numbers                                  |
| Contraction of the second    |                                 | Tucson, AZ                 | Same as Home Address                 | * Cell:<br>* * Indicates primary contact phone |
|                              |                                 |                            |                                      |                                                |

- Thông tin này chỉ có thể thay đổi bởi nhân viên văn phòng trường. Liên hệ trực tiếp với trường để thay đổi thông tin cá nhân của bạn..
- Sử dụng Tài khoản cập nhật nếu bạn thay đổi bất kỳ thông tin nào bên dưới Thông tin cá nhân của mình hoặc sử dụng nút Hủy nếu bạn quyết định không thực hiện thay đổi.

#### Thông báo tự động

| Attendance No | tify me when my child is tardy or misses a cla | ss                                                           |          |
|---------------|------------------------------------------------|--------------------------------------------------------------|----------|
| Auto Notif    | y E-Mail: Enter the e-mail addresses (p        | rimary is required) that you want all active notifications s | sent to: |
| rimary Email: | @tusd1.org                                     | Verified                                                     |          |
| Email #1      | @gmail.com                                     | Verified                                                     |          |
| Email #2:     |                                                | Ourverified ◄                                                |          |
| Email #3:     |                                                | Ourverified ◄                                                |          |
| Email #4      |                                                | Ourverified ◄                                                |          |
|               |                                                |                                                              |          |

 Hộp kiểm Tự động thông báo khi chấm công cho phép bạn chọn tham gia hoặc không tham gia. Tự động thông báo địa chỉ Email có thể được thêm vào hoặc cập nhật và được xác minh

#### Số điện thoại / Tài liệu được xác nhận

|     | Phone Numbers          |              |      |       |                           |              |              |  |
|-----|------------------------|--------------|------|-------|---------------------------|--------------|--------------|--|
| _   | +                      |              |      |       |                           |              |              |  |
|     | Delete                 | Primary      | Туре | Phone | Extension                 | Contact      | Listed       |  |
|     |                        | $\checkmark$ | Cell | 520-  |                           | $\checkmark$ | $\checkmark$ |  |
|     |                        | <u> </u>     |      |       |                           |              |              |  |
|     | Acknowledged Documents |              |      |       |                           |              |              |  |
| Dat | te                     | Tir          | me   | Doc   | ument (click to download) | Response     |              |  |
|     |                        |              |      |       |                           |              |              |  |
|     | No data                |              |      |       |                           |              |              |  |
|     |                        |              |      |       |                           |              |              |  |
|     |                        |              |      |       |                           |              |              |  |

- Số điện thoại có thể được thay đổi, thêm hoặc xóa. Sử dụng Dấu cộng (+) để thêm. Sử dụng hộp kiểm Xóa để xóa..
- Xem lại bất kỳ Tài liệu được thừa nhận nào..

| Date       | Time     | Logged in Successful? | IP Address Accessed From |
|------------|----------|-----------------------|--------------------------|
| )5/19/2020 | 2:02 PM  | Yes                   | 172.16.254.1             |
| )5/19/2020 | 9:20 AM  | Yes                   | 172.16.254.1             |
| 05/19/2020 | 8:29 AM  | Yes                   | 172.16.254.1             |
| 05/15/2020 | 2:09 PM  | Yes                   | 172.16.254.1             |
| 04/02/2020 | 12:43 PM | Yes                   | 172.16.254.1             |
| 3/27/2020  | 5:30 PM  | No                    | 172.16.254.1             |
| 3/27/2020  | 5:30 PM  | No                    | 172.16.254.1             |
| 3/27/2020  | 5:30 PM  | Yes                   | 172.16.254.1             |
| 3/24/2020  | 11:20 AM | Yes                   | 172.16.254.1             |
| )1/28/2020 | 9:28 AM  | Yes                   | 172.16.254.1             |
| )1/27/2020 | 7:52 AM  | Yes                   | 172.16.254.1             |
| 01/27/2020 | 7:46 AM  | Yes                   | 172.16.254.1             |
| 2/03/2019  | 9:53 AM  | Yes                   | 172.16.254.1             |
| 2/02/2019  | 8:53 AM  | Yes                   | 172.16.254.1             |
| 1/30/2019  | 12:47 PM | Yes                   | 172.16.254.1             |
| 7 15 30    |          |                       | < 1 2                    |

# Lịch sử truy cập tài khoản

- Bạn sẽ tìm thấy các bản ghi ngày và giờ khi bạn truy cập ParentVUE.
- Các nút Cập nhật Tài khoản và Hủy bỏ cũng có sẵn ở cuối trang.

# Thanh điều hướng

#### <u>Nhà</u>

Đưa bạn trở lại Màn hình chính.

# MESSAGES Date Subject Mathematical Subject 03/07/2018 Online Enrollment is Currently Open: Begin Registration:

Nhấp vào biểu tượng phong bì để xem nội dung thư.

#### <u>Lịch</u>

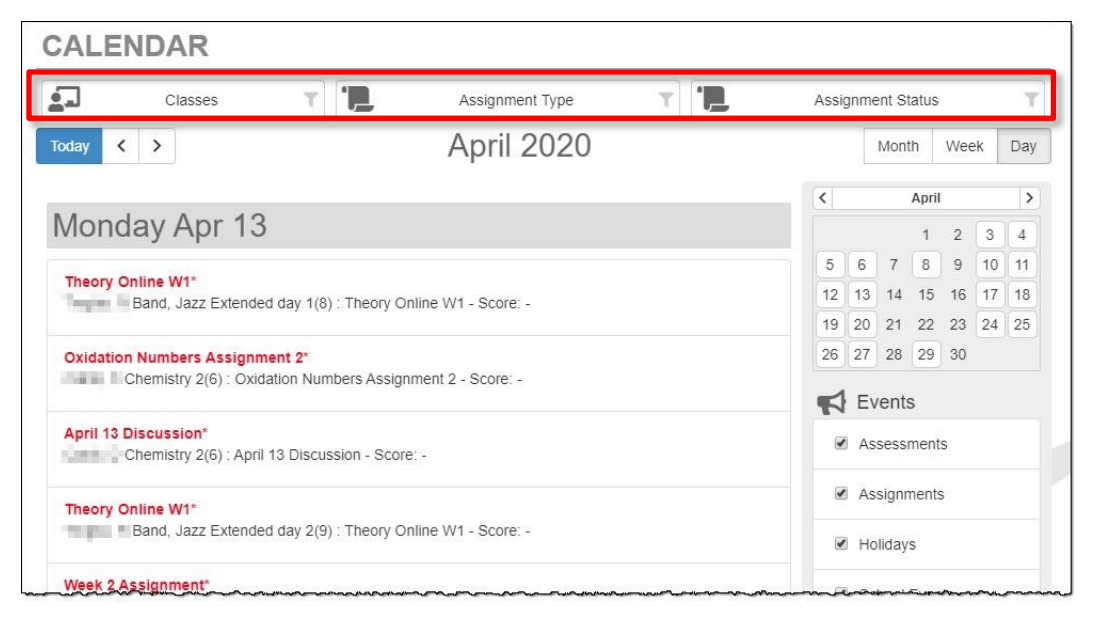

Nhấp vào một mục lịch để xem thêm chi tiết. Ngoài ra còn có các bộ lọc ở trên cùng để bạn có thể chọn một lớp cụ thể, loại bài tập hoặc trạng thái bài tập để giới hạn lượng thông tin xuất hiện. Bạn có thể chọn từ chế độ xem Tháng, Tuần và Ngày..

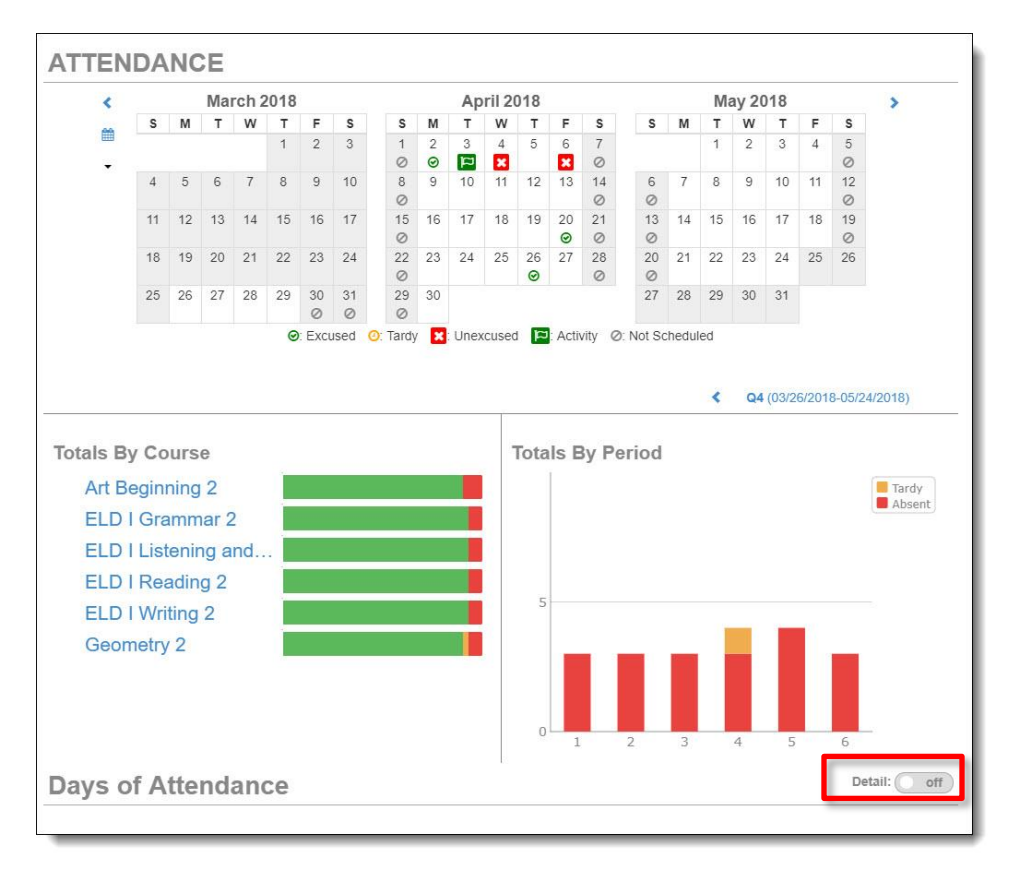

#### <u>Điểm danh</u>

Chuyển đổi chi tiết: Bất cứ khi nào bạn thấy nút chuyển đổi Chi tiết, bạn có thể nhấp vào nó để biết thêm chi tiết hoặc tắt để xem ít hơn. Di chuột qua biểu tượng để xem mô tả..

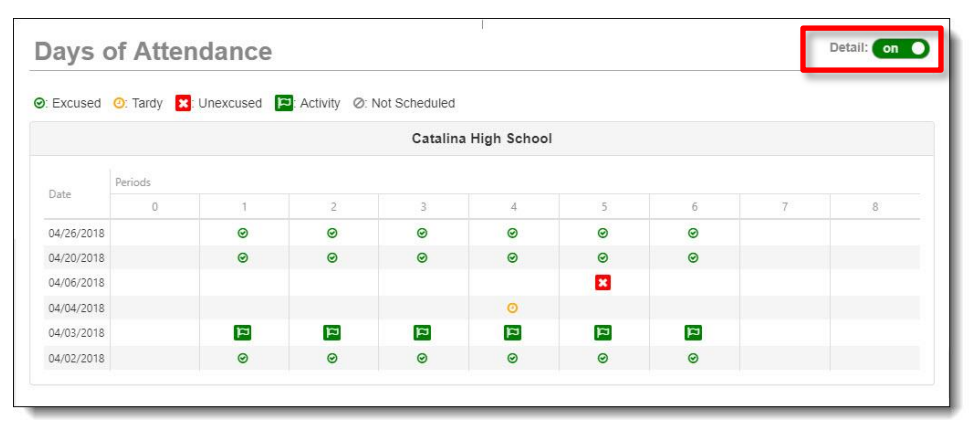

#### Chi tiết điểm danh

Khi bạn nhấp vào một ngày trong lịch, Chi tiết điểm danh sẽ mở rộng bên dưới lịch, hiển thị khoảng thời gian, thời gian, giáo viên và khóa học

| ttendar | nce Deta | ail                                  |      |         | 04/03/2018      |
|---------|----------|--------------------------------------|------|---------|-----------------|
| *       |          | Dismiss                              |      |         | *               |
| atalina | High So  | chool                                |      |         |                 |
| Period  | Time     | Course                               | Room | Teacher | Reason          |
|         |          | Q                                    | 4    |         |                 |
| 1       | 8:25 AM  | ELD I Reading 2 05086                | E108 |         | School Business |
| 2       | 9:18 AM  | ELD I Grammar 2 15070                | E108 |         | School Business |
| 3       | 10:57 AM | ELD I Writing 2 15068                | E108 |         | School Business |
| 4       | 12:41 PM | Geometry 2 13322                     | M210 |         | School Business |
| 5       | 1:34 PM  | Art Beginning 2 06102                | M226 |         | School Business |
| 6       | 2:27 PM  | ELD I Listening and Speaking 2 15082 | E106 |         | School Business |

#### Xoay vòng

Một số trường có lịch luân phiên và các lớp học khác nhau được tổ chức vào các ngày khác nhau. Trong trường hợp đó khi bạn nhấp vào ngày tham dự, Chi tiết điểm danh sẽ hiển thị các khóa học cho ngày đó..

| Period | Time     | Course                                 | Room | Teacher | Reaso |
|--------|----------|----------------------------------------|------|---------|-------|
|        |          | Q4                                     |      |         |       |
| 1      | 8:05 AM  | English 6 Cul Rel AfricanAm View 05166 | M312 |         |       |
| 3      | 9:46 AM  | Academic Core 2 01124                  | M319 |         |       |
| 5      | 11:27 AM | Precision Machining - Eng Mfg 6 09480  | V158 |         |       |
| 7      | 1:45 DM  | Alzebra II. Ood Competer (2002)        | 7100 |         |       |

| Period | Time     | Course                          | Room | Teacher | Reason |
|--------|----------|---------------------------------|------|---------|--------|
| Tentou | inne     | Gourse                          | Room | reacher | Reason |
|        |          | Q4                              |      |         |        |
| 4      | 10:41 AM | American History 2 19512        | M217 |         |        |
| 6      | 12:59 PM | Earth And Space Science 2 03772 | T164 |         |        |

#### Thời khóa biểu trên lớp

|                                                                          |             | Today   S1   S2 |
|--------------------------------------------------------------------------|-------------|-----------------|
| <u>onday, Friday</u>                                                     |             | 5/15/2020       |
| 01: 19765 World Hist 2[AP World History 2] - 19765-01<br>8:00 AM-8:51 AM | Room: MP111 |                 |
| 02: 05014 English 10 -2nd Semester - 05014-02<br>8:56 AM-9:47 AM         | Room: N114  |                 |
| 03: 06022 Band, Intermediate 2 - 06022-01<br>9:52 AM-10:48 AM            | Room: FA12  |                 |
| 04: 06088 Guitar 2 - 06088-02<br>10:53 AM-11:44 AM                       | Room: FA12  |                 |
| 05: 06068 Theater Arts/Beginning 2 - 06068-02<br>12:29 PM-1:20 PM        | Room: FA05  |                 |
| 06: 03462 Chemistry 2 - 03462-02<br>1:25 PM-2:16 PM                      | Room: SC103 |                 |
| 07: 13024 Algebra II Honors - 2nd Semester - 13024-01<br>2:21 PM-3:12 PM | Room: M216  |                 |
| 08: 063A89 Band, Jazz Extended day 1 - 063A89-2<br>3:45 PM-4:35 PM       | Room: FA12  |                 |
| 09: 063A90 Band, Jazz Extended day 2 - 063A90-2                          | Room: FA12  |                 |

Xem Lịch trình Lớp học của học sinh. Lịch trình cho ngày hiện tại là mặc định. Nhấp vào một quý hoặc một học kỳ ở phía trên bên phải để xem lịch biểu đó.

|        |                                |                     |                      | Today   S1   S2       |
|--------|--------------------------------|---------------------|----------------------|-----------------------|
|        | Student Sch                    | nedule for S1 (08/0 | 1/2019 - 12/19/2019) |                       |
| Period | Course Title                   | Room Name           | Teacher              | Additional Staff Name |
| 1      | World History [AP World Histo  | MP111               |                      |                       |
| 2      | English 10 -1st Semester       | N114                | Ris in Spannes 20    |                       |
| 3      | Band, Intermediate 1           | FA12                |                      |                       |
| 4      | Guitar 1                       | FA12                |                      |                       |
| 5      | Theater Arts/Beginning 1       | FA05                | (* Stalles & suggest |                       |
| 6      | Chemistry 1                    | SC103               |                      |                       |
| 7      | Algebra II Honors - 1st Semest | M216                |                      |                       |
| 8      | Band, Jazz Extended day 1      | FA12                |                      |                       |
| 9      | Band, Jazz Extended day 2      | FA12                |                      |                       |

#### Trang web lớp học

| CLASS WEBSITES                |                               |
|-------------------------------|-------------------------------|
|                               | (S1) French 3(2) SEC:12331-02 |
| (S1) French 3(2) SEC:12331-02 | <u>.</u>                      |
| French with Flair             | TOPICS                        |
| created on: 11/6/2019         | Class Website                 |
| French With Flair             | Announcements<br>Homework     |
| frenchwithflair.weebly.com    | Classroom Documents           |

Giáo viên có thể sử dụng Trang web của Lớp học để cung cấp thêm thông tin về lớp học bao gồm Thông báo, Bài tập về nhà, Tài liệu Lớp học..

| uuation Status cia                    | SS 01 2020 |                       |                | Unweigr      |
|---------------------------------------|------------|-----------------------|----------------|--------------|
| Subject Area                          | Progress   |                       |                | 3.7          |
| Algebra I                             | 100.0%     |                       |                | Rank: 80 out |
| Algebra II                            | 0.0%       |                       |                | Weighted     |
| Geometry                              | 50.0%      |                       |                | 4.1          |
| American & AZ<br>History/Constitution | 0.0%       |                       |                | Rank: 66 out |
| and a second second second second     | and a day  |                       | and the second | and a        |
| English 9                             | 100.0%     | and the second second |                |              |
| English 10                            | 50.0%      |                       |                |              |
| English 11                            | 0.0%       |                       |                |              |
| English 12                            | 0.0%       |                       |                |              |
| Math 4                                | 0.0%       |                       |                |              |
| t Requirements                        |            |                       | Detail: Off    |              |
| AZ Civics                             |            |                       |                |              |
| dant Courco Histo                     | P5.7       |                       | Detail: off    |              |

#### Lịch sử khóa học

Xem tiến trình tốt nghiệp cũng như Yêu cầu Kiểm tra và Lịch sử Khóa học của Sinh viên. Sử dụng nút bật / tắt Chi tiết để xem thêm thông tin chi tiết..

#### <u>Sổ điểm</u>

| GRADE     | BOOK                      |                   |                       |                        |
|-----------|---------------------------|-------------------|-----------------------|------------------------|
| Classes f | or Catalina High School   |                   |                       | 4th Quarter            |
| 1: World  | Hist 2[AP World History 2 | iking termine 🛛   | Room: MP111           |                        |
|           |                           | В                 | 0 Missing Assignments | 000                    |
|           | 52                        | 82.8%             | Class Page            | Last Update: 4/21/2020 |
| J         | 04                        | В                 | 0 Missing Assignments | 000                    |
|           | Q4                        | 82.8%             | Class Page            | Last Update: 4/21/2020 |
| 2: Englis | sh 10 -2nd Semester       | lineiry langing 🗠 | Room: N114            |                        |

Xem thông tin về hiệu suất và bài tập của lớp. Nhấp vào tên lớp hoặc kỳ xếp loại (quý / học kỳ).

Bài tập cho lớp và thông tin đồ họa sau đó được hiển thị. Nhấp vào một nhiệm vụ để xem chi tiết. Sử dụng các tùy chọn thả xuống ở trên cùng để chọn một lớp hoặc thời gian chấm điểm khác..

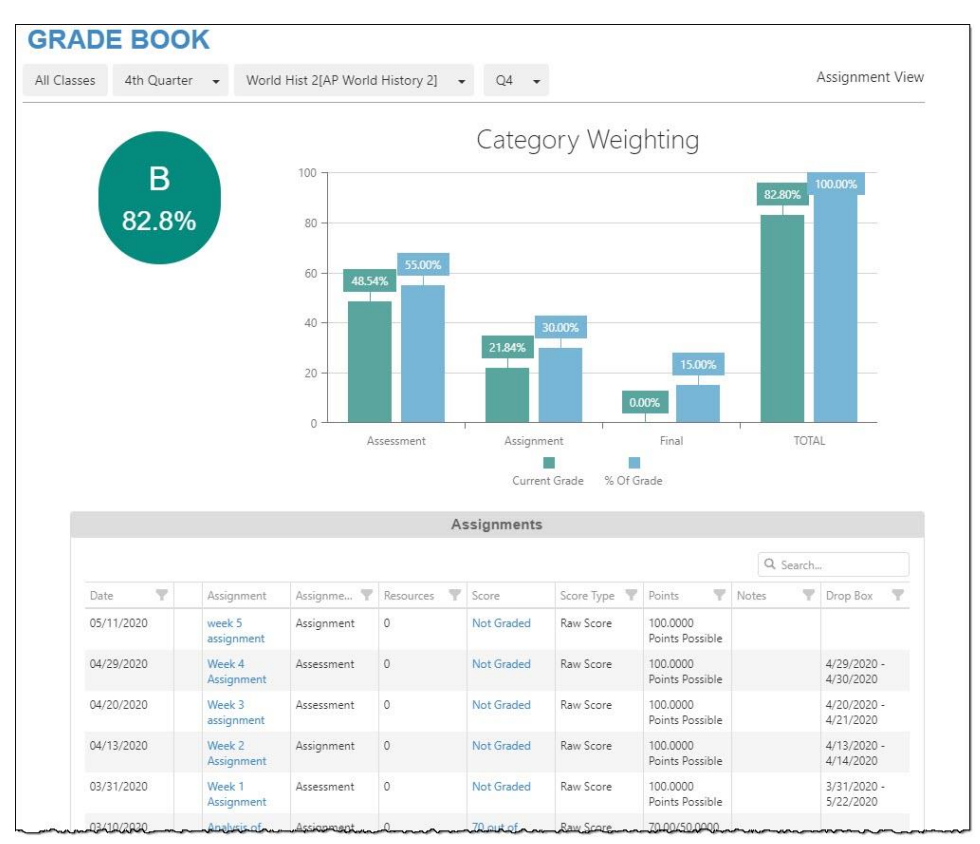

Nhấp vào mũi tên Mở rộng ở bên trái để xem chi tiết đồ họa bổ sung.

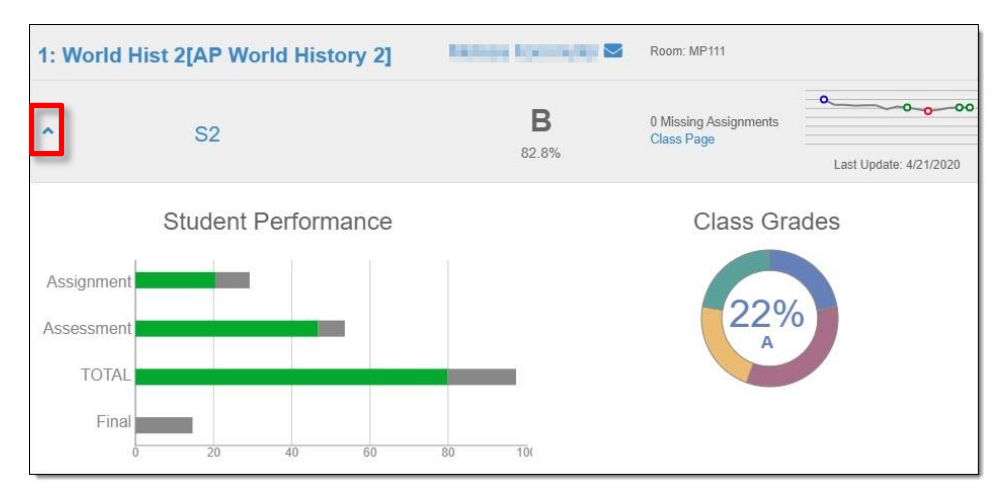

## <u>Sức khỏe</u>

|              |                        |             |            |            |            | Im | nunizations |
|--------------|------------------------|-------------|------------|------------|------------|----|-------------|
|              | 1                      | mmunizatio  | on Summa   | ary        |            |    |             |
| Name         | Status as of 7/11/2018 | Dosage Info | rmation    |            |            |    |             |
|              |                        | 1           | 2          | 3          | 4          | 5  | 6           |
| Dtap Series  | Compliant              | 01/16/2002  | 04/15/2002 | 06/05/2002 | 04/25/2007 |    |             |
| Td only      | <b>)</b><br>Up-to-date |             |            |            |            |    |             |
| Tdap Booster | Compliant              | 03/21/2018  |            |            |            |    |             |
| MMR          | Compliant              | 01/06/2003  | 04/25/2007 |            |            |    |             |
| Polio        | Compliant              | 01/16/2002  | 04/15/2002 | 06/05/2002 | 04/25/2007 | _  |             |

Xem tình trạng tiêm chủng.

#### <u>Thẻ báo cáo</u>

| REPO                   | ORT CARD                                                                                   |              |
|------------------------|--------------------------------------------------------------------------------------------|--------------|
| Student Gra            | des 4th Qtr Progress 👻                                                                     |              |
| Catal<br>Click here to | na High School view report card for4th Qtr Progress                                        |              |
| 1                      | World Hist 2[AP World History 2] (19765)<br>Room: MP111<br>P4 B<br>Teacher Ad Hoc Comment: | Citzenship:  |
| 2                      | English 10 -2nd Semester (05014)<br>Room: N114<br>P4 A<br>Teacher Ad Hoc Comment:          | Citizenship. |

Khi thẻ báo cáo đã sẵn sàng, bạn có thể tải xuống phiên bản PDF. Sử dụng trình đơn thả xuống thời kỳ chấm điểm để chọn thời gian chấm điểm trước..

# Thông Tin ở Trường

|                                            | Schoo                                                                                        | I Information |                                               |
|--------------------------------------------|----------------------------------------------------------------------------------------------|---------------|-----------------------------------------------|
| Principal<br>Antasio Holley <mark>⊠</mark> | School Name<br>Catalina High S                                                               | school        | Address<br>3645 E Pima St<br>Tucson, AZ 85716 |
| 20-232-8400                                | Fax<br>520-232-8401                                                                          |               | Website URL                                   |
| Staff Name                                 | Job Title                                                                                    | Phone         | Extension                                     |
| Staff Name                                 | Job Title                                                                                    | Phone         | Extension                                     |
| ų                                          | Teacher                                                                                      | 555-1234      |                                               |
|                                            | reacher                                                                                      | 555-1254      |                                               |
|                                            | School Support Staff                                                                         |               |                                               |
| 2                                          | School Support Staff<br>Direct Link                                                          |               |                                               |
|                                            | School Support Staff<br>Direct Link<br>School Support Staff                                  | 555-1234      |                                               |
| 2                                          | School Support Staff       Direct Link       School Support Staff       School Support Staff | 555-1234      |                                               |

Xem thông tin liên hệ của trường.

### Thông tin học sinh

|                            |                                                                |                               |                                                                    | 9              | Student l                | nformat                             | ion                                                              |                              |                                  |                             |  |
|----------------------------|----------------------------------------------------------------|-------------------------------|--------------------------------------------------------------------|----------------|--------------------------|-------------------------------------|------------------------------------------------------------------|------------------------------|----------------------------------|-----------------------------|--|
| Studen                     | t Information                                                  |                               |                                                                    |                |                          |                                     |                                                                  |                              |                                  |                             |  |
| Student Name               |                                                                |                               | Perm ID                                                            |                | Ge<br>Ma                 | ender<br>ale                        | Grade<br>10                                                      | Home Ad<br>Tucson, A         | Home Address<br>Tucson, AZ 85716 |                             |  |
| Last Name Goes By          |                                                                |                               | Nick Name                                                          | Bi             | Birth Date               |                                     |                                                                  | Email<br>email@edupoint.com  |                                  |                             |  |
| Phone<br>520-555-1234      |                                                                |                               | Track                                                              |                |                          | School Name<br>Catalina High School |                                                                  |                              |                                  |                             |  |
| Homeroom Teacher           |                                                                |                               | Room Name<br>FA12                                                  |                |                          | Counselor Name                      |                                                                  |                              |                                  |                             |  |
| Orderb<br>1<br>Orderb<br>2 | erby Name<br>erby Name                                         |                               | Relationship<br>Emergency/Other<br>Relationship<br>Emergency/Other |                | Home Phone<br>Home Phone |                                     | Work Phone<br>Work Phone                                         | rk Phone Mobile Ph           |                                  | one Other Phone             |  |
| Studen                     | t Locker                                                       |                               |                                                                    |                |                          |                                     |                                                                  |                              |                                  |                             |  |
| Locker Number T            |                                                                |                               | е                                                                  | Location       | Vertical                 |                                     | cal Location                                                     |                              | Combination                      |                             |  |
| No stud                    | dent locker information p                                      | ovided                        |                                                                    |                |                          |                                     |                                                                  |                              |                                  |                             |  |
| Transp                     | ortation Information                                           |                               |                                                                    |                |                          |                                     |                                                                  |                              |                                  |                             |  |
| AM<br>Route                | Pickup Bus Stop<br>Walker - Not Eligible<br>for Transportation | Pickup<br>Time<br>12:00<br>AM | Alternate<br>Pickup<br>Address                                     | Al<br>Tr<br>Sl | M<br>ansfer<br>nuttle    | PM<br>Route                         | Drop Off Bus Stop<br>Walker - Not Eligible<br>for Transportation | Drop<br>Off<br>Time<br>12:00 | Alternate Dro<br>Off Address     | p PM<br>Transfer<br>Shuttle |  |

Xem lại thông tin của con bạn để đảm bảo thông tin đó chính xác. Nếu bạn thấy cần thay đổi điều gì, hãy thông báo cho nhà trường hoặc vào tab Đăng ký Trực tuyến ở đầu ParentVUE và cập nhật thông tin.

# <u>Lịch sử kiểm tra</u>

| AzMerit                                      |                                        |        |                        | TEST HISTORY                                                           |
|----------------------------------------------|----------------------------------------|--------|------------------------|------------------------------------------------------------------------|
| Test Part †                                  | Test Part Performance                  | Year ↓ | Az Merit - Scale Score | Growth Over Time                                                       |
| Math (grade level)                           | Highly Proficient                      | 2017   | 3672                   | 3800                                                                   |
| inglish Language Arts<br>Vlath (grade level) | Highly Proficient<br>Highly Proficient | 2016   | 2571<br>3607           | 3600 - •                                                               |
| inglish Language Arts<br>Vlath (grade level) | Proficient<br>Highly Proficient        | 2015   | 2532<br>3605           | 3200                                                                   |
|                                              |                                        |        |                        | 3000                                                                   |
|                                              |                                        |        |                        | 2600                                                                   |
|                                              |                                        |        |                        | 2400                                                                   |
|                                              |                                        |        |                        | 2015 2015.2 2015.4 2015.6 2015.8 2016 2016.2 2016.4 2016.6 2016.8 2017 |
|                                              |                                        |        |                        | English Language Arts - Scale Score Math (grade level) - Scale Score   |

Hiện tại màn hình này hiển thị điểm AzMerit.

#### <u>Các tài liệu</u>

| OCUMENTS    |                     |                   |  |  |  |  |
|-------------|---------------------|-------------------|--|--|--|--|
| Documents   |                     |                   |  |  |  |  |
| Upload Date | Document            | Document Category |  |  |  |  |
| 04/28/2020  | 2019-20 P4          | Report Card       |  |  |  |  |
| 03/23/2020  | 2019-20 Q3          | Report Card       |  |  |  |  |
| 02/11/2020  | 2019-20 P3          | Report Card       |  |  |  |  |
| 12/20/2019  | 2019 Qtr 2          | Report Card       |  |  |  |  |
| 11/19/2019  | 2019-20 P2          | Report Card       |  |  |  |  |
| 10/07/2019  | 2019-20 Q1          | Report Card       |  |  |  |  |
| 09/04/2019  | 2019-20 P1          | Report Card       |  |  |  |  |
| 05/24/2019  | 2018-19 Q4          | Report Card       |  |  |  |  |
| 04/25/2019  | 2018-19 4th Qtr Prg | Report Card       |  |  |  |  |
| 03/20/2019  | 18-19 3rd Qtr       | Report Card       |  |  |  |  |
| 06/25/2018  | 2017-18 Q4          | Report Card       |  |  |  |  |

Bạn có thể truy cập các thẻ báo cáo từ những năm trước. Chỉ cần nhấp vào mục trong cột Tài liệu.